## Henrietta ISD- Office 365

## Accessing your Henrietta ISD student Microsoft Office 365 account

- 1. Go to our homepage <a href="https://www.henrietta-isd.net">https://www.henrietta-isd.net</a>
- 2. Click on the Office 365 Login link at the bottom left hand corner.

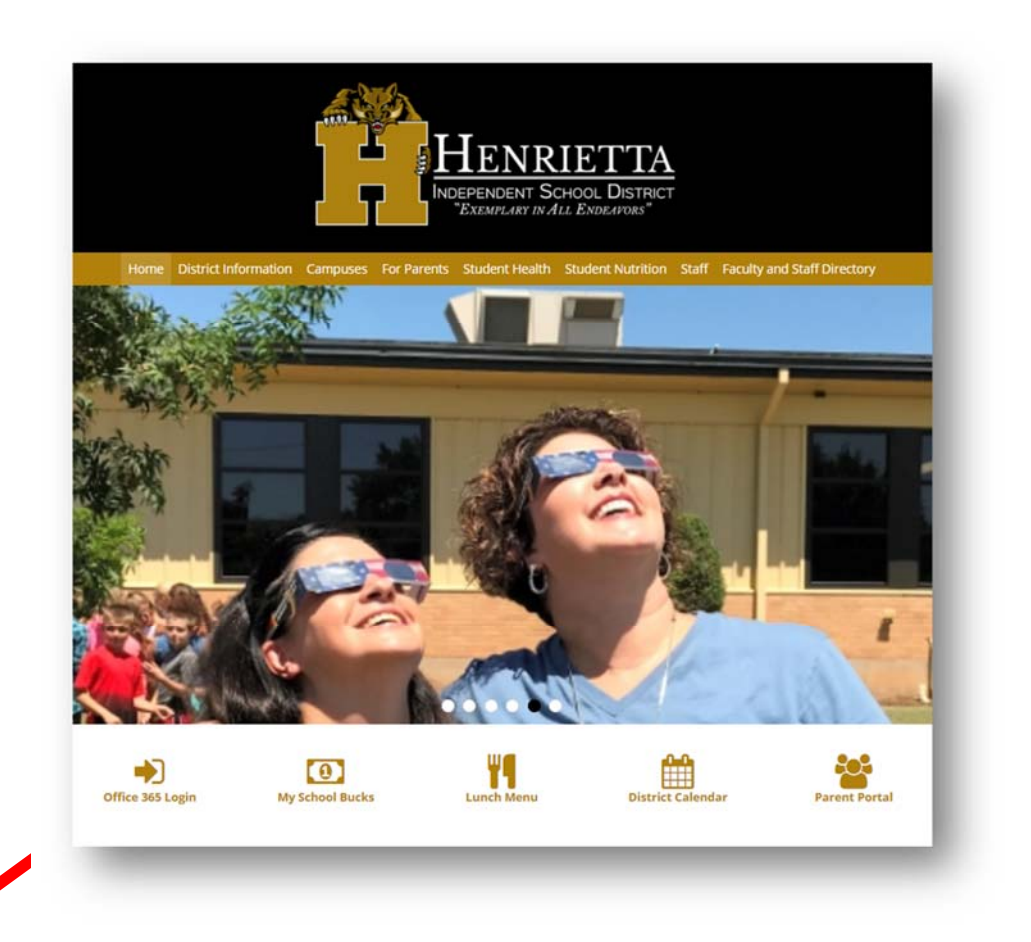

3. You will be taken to the Office 365 login page. There are two different options depending on what web browser and settings you are using. Below you will see the two different login pages. If you get to the 1<sup>st</sup> one below enter your <u>UserID@students.henrietta-isd.net</u> (Student accounts will be their Student ID #) Example: <u>12345@students.henrietta-isd.net</u>. Click into the password field and it will redirect you to another page. If you receive the 2<sup>nd</sup> login screen enter the same thing above and click next.

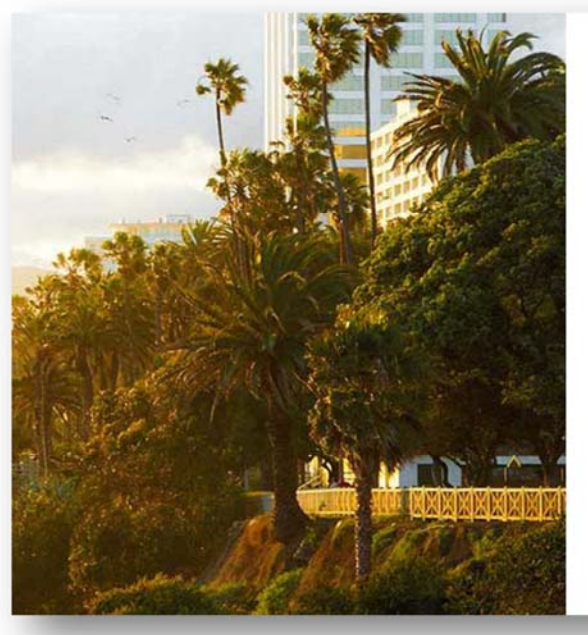

| Coffice 365                                                |  |
|------------------------------------------------------------|--|
| Work or school account<br>12345@students henrietta-isd.net |  |
| Password                                                   |  |
| Keep me signed in                                          |  |

| Microsoft           |                      |  |
|---------------------|----------------------|--|
| Sign in             |                      |  |
| 12345@studen        | ts.henrietta-isd.net |  |
|                     | Next                 |  |
| Can't access your a | ccount?              |  |
|                     |                      |  |
|                     |                      |  |

4. You are now directed to the Henrietta ISD login page below. Enter the same password that you use to access the computers on campus. *Remember that if you change that password it will change it for both.* 

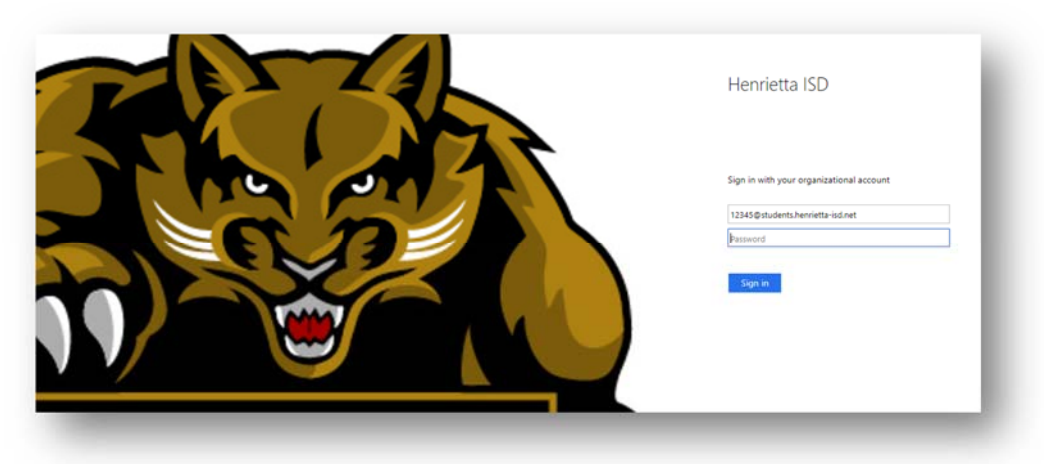

 Now you are logged into the Henrietta ISD Office 365 portal. You will have access to the following web application. The web application is similar to the installed application, but give you access on any device that has internet connectivity. Email, OneDrive, Word, Excel, PowerPoint, etc...

| Good afternoon, Student |              |              |       |     |                                                                                                    |            |                | ± Ins           | all Office 2016 |
|-------------------------|--------------|--------------|-------|-----|----------------------------------------------------------------------------------------------------|------------|----------------|-----------------|-----------------|
| Search online           |              | P            |       |     |                                                                                                    |            |                |                 |                 |
| 0<br>Mai                | CneDrive     | W            | Excel | P P | N<br>OneNote                                                                                                    | SharePoint | Teams          | Sway            | Calendar        |
| En constant             | Vie<br>Video | Canada and a | F     | *   | en el constante de la constante de la constant | M<br>Teals | Deler<br>Deler | <b>у</b> ғ<br>т | Pasen Apps      |
| <b>P</b>                | stream.      | Dynamics 365 |       |     |                                                                                                    |            |                |                 |                 |

 You also have access to the Microsoft Office Application that you can install on your home computers / tablets / smartphone. In the top right-hand corner, you will see the link Install Office 2016. Click that link and it will walk you through the process of installing the applcations.

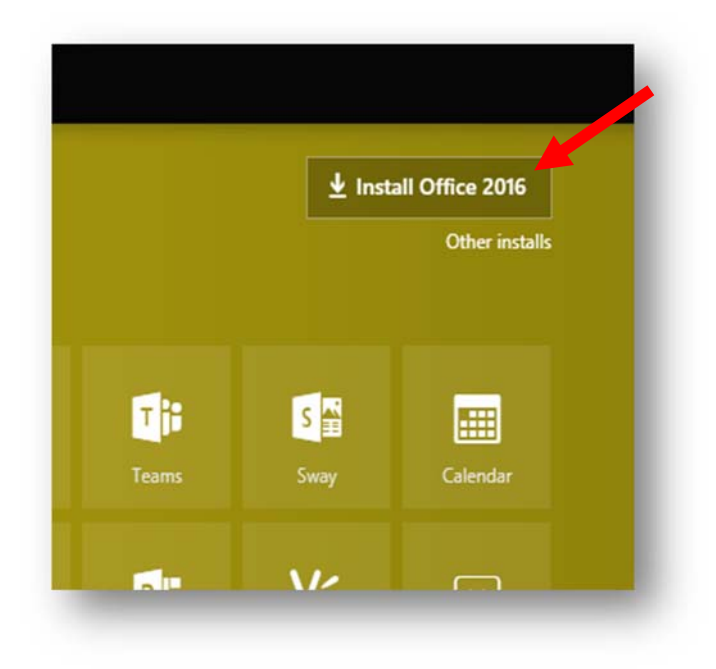

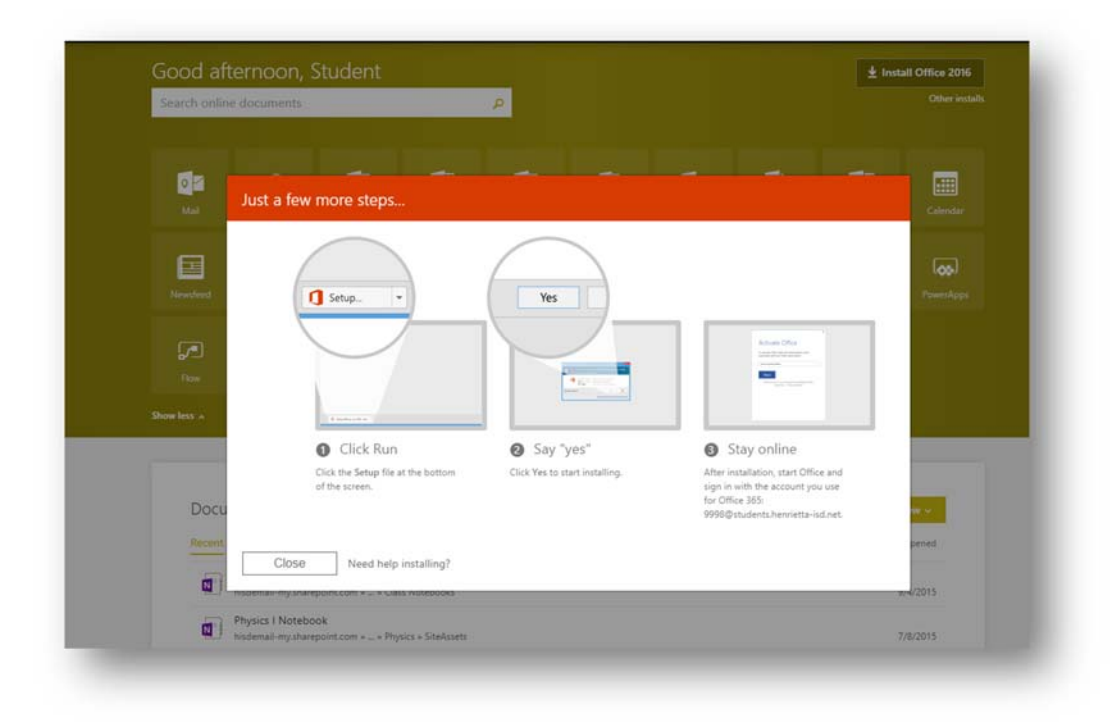

7. You can also click "Other installs" to get instructions and other option for installing the applications.

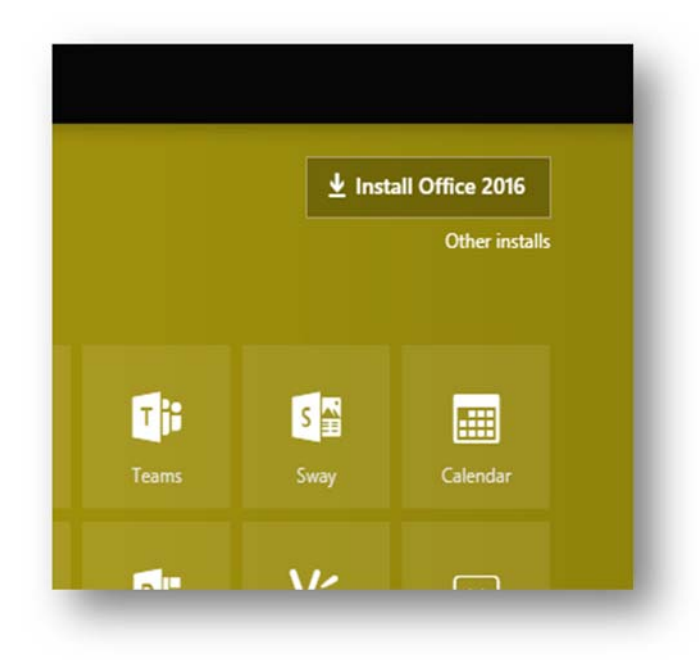

| )                                                             |                                                                                                    |
|---------------------------------------------------------------|----------------------------------------------------------------------------------------------------|
| oftware                                                       |                                                                                                    |
| ffice<br>pols & add-ins<br>type for Business<br>none & tablet | Office     Install Office 365 ProPlus with the new 2016 apps   What happened to Office 20137     Note: Your admin has enabled First Release, to you get early access to the latest Office features. If you have feedback or problems, please contact your admin.     Image: Image: |
|                                                               | Business for Business   Language: Version:   English (United States) 32-bit Advanced   Don't see the language you want? Install one of the languages in the list above and then install a language accessory pack. Additional language accessory packs don't count against your install limit.                                                                                                    |
|                                                               | Review system requirements<br>Troubleshoot initialiation                                                                                                    |